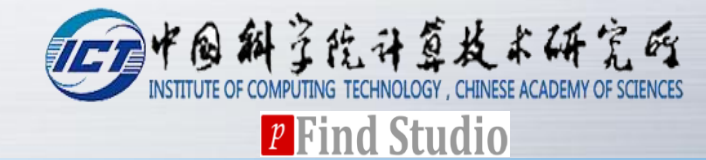

## pFind 3 User Guide

Version 3.1.2

pFind Group 2018.4

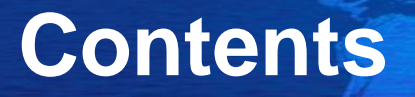

## **\***Before software installation

## Software registration

## **How to run pFind 3**

- Create a new search task
- View search results

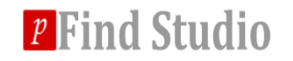

## **Before software installation**

## Please install 64-bit MSFileReader first

## Windows 7 and above

- 64 bit version
- NET Framework 4.5 environment

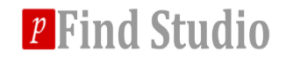

## Software registration

Click pFind.exe and fill in personal information in the following information panel.

- \* Send the information to pfind@ict.ac.cn
- **\*** Apply for pFind.license.

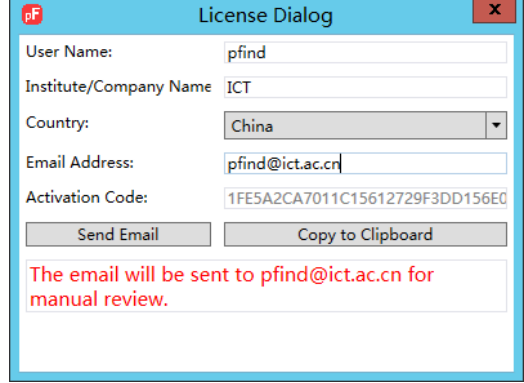

Put the pFind.license into pFind installation directory under the \pFindStudio\bin folder.

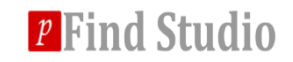

## Main interface of pFind 3

## Select the number of threads and search task storage path according to your computer situation.

| De la companya de la companya de la companya de la companya de la companya de la companya de la companya de la | pFind                                                                                                    | _ 0 ×                                                                                                    |  |  |  |  |  |
|----------------------------------------------------------------------------------------------------|----------------------------------------------------------------------------------------------------|----------------------------------------------------------------------------------------------------|--|--|--|--|--|
| File Options Help                                                                                              |                                                                                                    |                                                                                                    |  |  |  |  |  |
|                                                                                                    |                                                                                                    |                                                                                                    |  |  |  |  |  |
|                                                                                                    | Introduction New Features and User Guide                                                                                                    |                                                                                                    |  |  |  |  |  |
| nFind                                                                                                    |                                                                                                    |                                                                                                    |  |  |  |  |  |
| prind                                                                                                    | Overview                                                                                                    |                                                                                                    |  |  |  |  |  |
|                                                                                                    | pFind Studio 3 is a search engine for automated identification and quantitation for peptides and proteins based on the high resolution MS/MS data. It consists of to                                           | pFind Studio 3 is a search engine for automated identification and quantitation for peptides and proteins based on the high resolution MS/MS data. It consists of two important tools, pFind |  |  |  |  |  |
| Start                                                                                                    | and pbuild. Multiple database search tasks can be configured and performed in prind, and the results are snown in pbuild, including peptide and protein lists, as w<br>information of the corresponding tasks. | ell as the summary                                                                                                    |  |  |  |  |  |
| New                                                                                                    | Curtan Benjamanta                                                                                                    |                                                                                                    |  |  |  |  |  |
| Open                                                                                                    | System Requirements                                                                                                    |                                                                                                    |  |  |  |  |  |
| About us                                                                                                    | Operating System: Windows 7 or higher. Both 32- and 64-bit versions are supported.                                                                                                    |                                                                                                    |  |  |  |  |  |
| Fuite                                                                                                    | CPU: 2.0GHz or higher                                                                                                    |                                                                                                    |  |  |  |  |  |
| EXIL                                                                                                    | Memory: 2GB or higher recommended                                                                                                    |                                                                                                    |  |  |  |  |  |
|                                                                                                    | Hard Disk: ~ 40MB for the software storage and an extra disk space to store the results and temporary files, the size of which depends on the actual MS/MS dat                                                 | asets.                                                                                                    |  |  |  |  |  |
|                                                                                                    |                                                                                                    |                                                                                                    |  |  |  |  |  |
|                                                                                                    | settings                                                                                                    |                                                                                                    |  |  |  |  |  |
|                                                                                                    |                                                                                                    |                                                                                                    |  |  |  |  |  |
| Recent                                                                                                    | Number of Threads: 2 🔻                                                                                                    |                                                                                                    |  |  |  |  |  |
| Recent                                                                                                    | Dafruit Data Reporting Rate, DAPFindWorkspace Browne                                                                                                    |                                                                                                    |  |  |  |  |  |
|                                                                                                    |                                                                                                    |                                                                                                    |  |  |  |  |  |
|                                                                                                    | Available Space on Drive D : 583 G                                                                                                    |                                                                                                    |  |  |  |  |  |
|                                                                                                    |                                                                                                    |                                                                                                    |  |  |  |  |  |
|                                                                                                    | OK Cancel                                                                                                    |                                                                                                    |  |  |  |  |  |
|                                                                                                    |                                                                                                    |                                                                                                    |  |  |  |  |  |
|                                                                                                    |                                                                                                    |                                                                                                    |  |  |  |  |  |
|                                                                                                    |                                                                                                    |                                                                                                    |  |  |  |  |  |
|                                                                                                    |                                                                                                    |                                                                                                    |  |  |  |  |  |
|                                                                                                    |                                                                                                    |                                                                                                    |  |  |  |  |  |
|                                                                                                    |                                                                                                    |                                                                                                    |  |  |  |  |  |
|                                                                                                    |                                                                                                    |                                                                                                    |  |  |  |  |  |
|                                                                                                    |                                                                                                    |                                                                                                    |  |  |  |  |  |
|                                                                                                    |                                                                                                    |                                                                                                    |  |  |  |  |  |
|                                                                                                    |                                                                                                    |                                                                                                    |  |  |  |  |  |
|                                                                                                    |                                                                                                    |                                                                                                    |  |  |  |  |  |
|                                                                                                    |                                                                                                    |                                                                                                    |  |  |  |  |  |
|                                                                                                    |                                                                                                    |                                                                                                    |  |  |  |  |  |
|                                                                                                    |                                                                                                    |                                                                                                    |  |  |  |  |  |
|                                                                                                    |                                                                                                    |                                                                                                    |  |  |  |  |  |

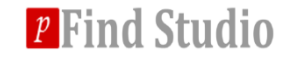

## Create a new search task

#### ♦ Click File $\rightarrow$ New

| <b>6</b>                                                       | pFind                                                                                                    | - 0 × |
|----------------------------------------------------------------|----------------------------------------------------------------------------------------------------|-------|
| File Options Help                                              |                                                                                                    |       |
|                                                                |                                                                                                    |       |
| ✓ Task<br>MS Data<br>Identification<br>Quantitation<br>Summary | MS Data Identification Quantitation Summary     MS Data Format: RAW     MS Instrument: HCD-FTMS   Data File List   Files Size   Add Delete Clear > Data Extraction |       |
| Task Queue                                                     | Output                                                                                                    |       |
|                                                                | Save Report                                                                                                    |       |
| Task Name Status Progress Start Time Running Time              |                                                                                                    | <<br> |
| Ready                                                          |                                                                                                    |       |

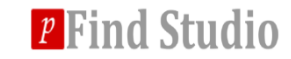

## **1. Data import and preprocess.**

## You can choose MS data format and other data preprocessing type in MS Data panel.

| MS Data                                | Identificati                                  | on Quantitation                | Summary                        |        |
|----------------------------------------|-----------------------------------------------|--------------------------------|--------------------------------|--------|
| MS Data Format :                       | RAW                                           | •                              |                                |        |
| MS Instrument :                        | HCD-FTMS                                      | •                              |                                |        |
| Data File List                         |                                               |                                |                                |        |
| D:\dataset6\Pande<br>D:\dataset6\Pande | Files<br>ey_Mtb\MTB_SCX\l<br>ey_Mtb\MTB_SCX\l | MTB_SCX_1.raw<br>MTB_SCX_2.raw | Size<br>193.798MB<br>186.074MB | Add    |
|                                        |                                               |                                |                                | Delete |
| ٢                                      |                                               | Ш                              | >                              | Clear  |
| 2 File(s), 379.904 M                   | ИB                                            |                                |                                |        |
| <ul> <li>Data Extraction</li> </ul>    | 1                                             |                                |                                |        |
| Place of Decimal                       |                                               |                                |                                |        |
| M/Z: 5                                 | -                                             | Intensity : 1                  |                                |        |
| Precursor Score                        |                                               |                                |                                |        |
| Model : Norma                          | al 🔻                                          | Threshold : -0.5               | Mixture Spec                   | tra    |

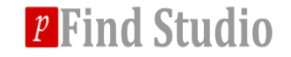

## 2. Set search parameters

#### **\*** A) Select and import database.

| 0                                                 | pFind                                                                                        | _ 0 ×                  |
|---------------------------------------------------|----------------------------------------------------------------------------------------------|------------------------|
| File Options Help                                 |                                                                                              |                        |
|                                                   |                                                                                              |                        |
| MS Data                                           | MS Data Identification Quantitation Summary                                                  |                        |
| Identification                                    | A Database Search                                                                            |                        |
| Quantitation                                      |                                                                                              |                        |
| Summary                                           | Database :  Customize Database Enzyme : Trypsin KK_C Full-Specific  Up to 3 missed cleavages |                        |
|                                                   | Precursor Tolerance ± 20 ppm 💌 Fragment Tolerance ± 20 ppm 💌                                 |                        |
|                                                   | ☑Open Search                                                                                 |                        |
|                                                   | ✓ Result Filter                                                                              |                        |
|                                                   |                                                                                              |                        |
|                                                   |                                                                                              |                        |
|                                                   |                                                                                              |                        |
|                                                   |                                                                                              |                        |
|                                                   |                                                                                              |                        |
|                                                   |                                                                                              |                        |
|                                                   |                                                                                              |                        |
|                                                   | I Output                                                                                     |                        |
|                                                   | Save Report                                                                                  |                        |
| Task Name Status Progress Start Time Running Time |                                                                                              | ^                      |
|                                                   |                                                                                              |                        |
|                                                   |                                                                                              |                        |
|                                                   |                                                                                              |                        |
|                                                   |                                                                                              | ~                      |
| 2 data file(s)                                    |                                                                                              |                        |
|                                                   | 🕞 💽 🕞                                                                                        | P S 20:22<br>2016/3/30 |

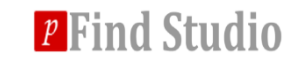

## 2. Set search parameters

#### **\*** A) Select and import database.

Add contaminated proteins to the database if it doesn't contain them.

|           |             | pConfig                                                                                  | -     | x |
|-----------|-------------|------------------------------------------------------------------------------------------|-------|---|
| ol        |             |                                                                                          |       |   |
| Databases |             |                                                                                          |       |   |
| Name Pat  | th          |                                                                                          |       | ר |
|           |             |                                                                                          |       |   |
|           |             |                                                                                          |       |   |
| 6         | C           | Database Information                                                                     | x     |   |
|           |             |                                                                                          |       |   |
|           | Name:       | TubercuList_R27_con                                                                      |       |   |
|           | Deth        | D:\dataset6\Pandey_Mth\Tuberculist_R27fasta                                              |       |   |
|           | Path:       | V Add contaminant                                                                        |       |   |
|           |             |                                                                                          | .     |   |
|           | Note: Pleas | e input a target-only database. pFind will generate the target-decoy database automatica | illy. |   |
|           |             |                                                                                          |       |   |
|           |             | OK Cancel                                                                                |       |   |
|           |             |                                                                                          |       |   |
|           |             |                                                                                          |       |   |
|           |             |                                                                                          |       |   |
|           |             |                                                                                          |       |   |
|           |             |                                                                                          |       | _ |
|           | Add         | Delete Save                                                                              |       |   |
|           |             |                                                                                          |       |   |

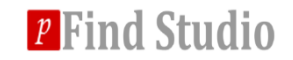

### 2. Set search parameters

## B) Select the appropriate error range and set the suitable modification and filtering parameters.

| MS Data                                             | Identification                        | Quantitation Summary                                                                                                    |  |  |  |  |  |
|-----------------------------------------------------|---------------------------------------|----------------------------------------------------------------------------------------------------|--|--|--|--|--|
| Database Search                                     |                                       |                                                                                                    |  |  |  |  |  |
| Database :                                          | TubercuList_R27_con                   |                                                                                                    |  |  |  |  |  |
| Enzyme :                                            | Trypsin KR _ C                        | Specific 💌 Up to 3 💌 missed cleavages                                                                                                    |  |  |  |  |  |
| Precursor To                                        | olerance ± 20 ppm 🔻 Frag              | ment Tolerance ± 20 ppm •                                                                                                    |  |  |  |  |  |
| Open Sea                                            | rch                                   |                                                                                                    |  |  |  |  |  |
| Add Modifie                                         | cation                                |                                                                                                    |  |  |  |  |  |
| Fixed                                               | Carbamidomethyl[C]                    | ICPL_2H(4)[ProteinN-term] ^<br>Label_18O(1)[AnyC-term]<br>Label_18O(2)[AnyC-term]<br>Met->Hse[AnyC-termM]<br>Met-yHs[AnyC-termM]<br>Methyl[AnyC-term] |  |  |  |  |  |
| Variable                                            | Acetyl[ProteinN-term]<br>Oxidation[M] | Methyl[D]  ■ Methyl[F]  Methylthio[C] NIPCAM[C] Oxidation[H]  ✓                                                                                       |  |  |  |  |  |
|                                                     |                                       | Display All                                                                                                    |  |  |  |  |  |
| <ul> <li>Result</li> </ul>                          | Filter                                |                                                                                                    |  |  |  |  |  |
| Show Spectra or Peptides                            |                                       |                                                                                                    |  |  |  |  |  |
| FDR $\leq$ 1 % Peptides -                           |                                       |                                                                                                    |  |  |  |  |  |
| 600 ≤ Peptide Mass ≤ 10000 6 ≤ Peptide Length ≤ 100 |                                       |                                                                                                    |  |  |  |  |  |
| Show Proteins                                       |                                       |                                                                                                    |  |  |  |  |  |
| Number of Peptides $\geq$ 1 FDR $\leq$ 1 %          |                                       |                                                                                                    |  |  |  |  |  |

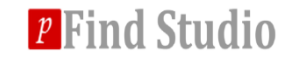

## 3. Set quantification parameters – MS1

#### **SILAC and 15N labeling are supported if necessary**

| MS Data                                              | Identification                    | Quantitation                 | Summary                         |  |  |  |  |  |
|------------------------------------------------------|-----------------------------------|------------------------------|---------------------------------|--|--|--|--|--|
| Type :<br>Multiplicity :                             | Labeling-SILAC etc.   ▼     2   ▼ |                              |                                 |  |  |  |  |  |
| Light Label:                                         | None                              | 15N_Labeling<br>SILAC-Arg100 | Labels<br>J<br>Lys8             |  |  |  |  |  |
| Heavy Label :                                        |                                   |                              |                                 |  |  |  |  |  |
| ▲ Advanced                                           |                                   |                              |                                 |  |  |  |  |  |
| NUMBER_SCANS_HALF_CMTG : 200 NUMBER_HOLE_IN_CMTG : 2 |                                   |                              |                                 |  |  |  |  |  |
| PPM_FOR_CA                                           | LIBRATION : 0                     | ]                            | PPM_HALF_WIN_ACCURACY_PEAK : 15 |  |  |  |  |  |
| TYPE_SAME_S                                          | START_END_BETWEEN_EVIDENCE        | : For 1:1 Mixed Samples      |                                 |  |  |  |  |  |

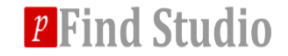

## 3. Set quantification parameters - MS2

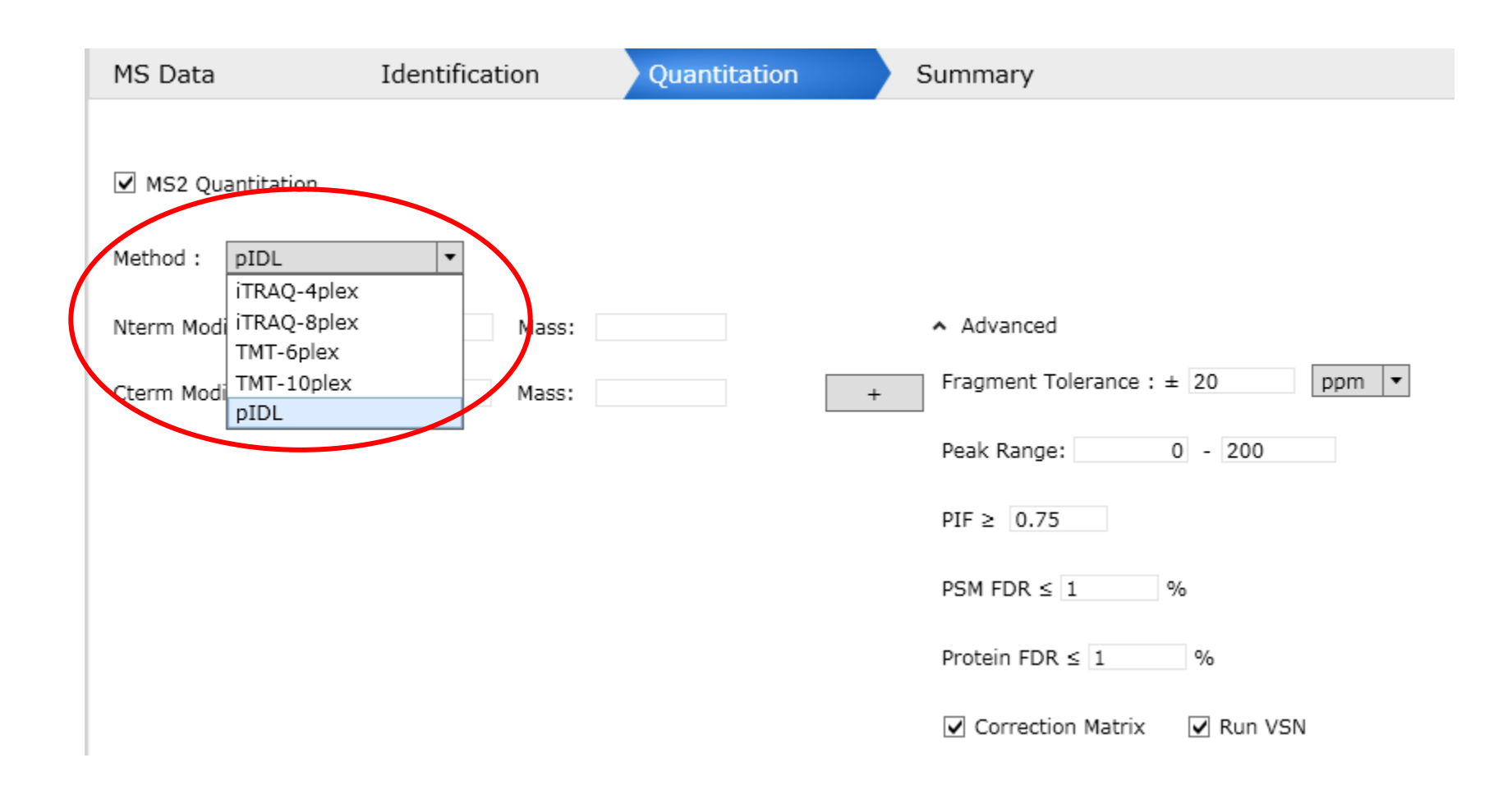

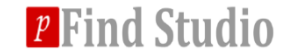

## 4. Check parameters and run tasks

| MS D                                         | Data Identific                | ation Quant                           | itation       | Summary       |                   |
|----------------------------------------------|-------------------------------|---------------------------------------|---------------|---------------|-------------------|
| ~ MS                                         | S Data                        |                                       |               |               |                   |
|                                              | Property                      |                                       | Value         |               |                   |
| F                                            | Format                        | RAW                                   | Value         |               |                   |
| i                                            | Instrument                    | HCD-FTMS                              |               |               |                   |
| 1                                            | Data File List                | D:\dataset6\Pandev Mt                 | b\MTB SCX\M   | MTB SCX 1.raw |                   |
| D:\dataset6\Pandey_Mtb\MTB_SCX\MTB_SCX_2.raw |                               |                                       |               |               |                   |
| 1                                            | Mixture Spectra               | True                                  |               |               |                   |
|                                              | Decimal Places of M/Z         | 5                                     |               |               |                   |
|                                              | Decimal Places of Intensity   | 1                                     |               |               |                   |
| 1                                            | Model                         | Normal                                |               |               |                   |
| 1                                            | Threshold                     | -0.5                                  |               |               |                   |
| ∧ Se                                         | arch                          |                                       |               |               |                   |
|                                              | Property                      | Value                                 |               |               |                   |
| 1                                            | Database                      | TubercuList_R27_con                   |               |               |                   |
| E                                            | Enzyme                        | Trypsin KR _ C                        |               |               |                   |
| E                                            | Enzyme Specificity            | Full-Specific                         |               |               |                   |
| 1                                            | Number of Missed Cleavages    | 3                                     |               |               |                   |
| F                                            | Precursor Tolerance           | ±20 ppm                               |               |               |                   |
| F                                            | Fragment Tolerance            | ±20 ppm                               |               |               |                   |
| 0                                            | Open Search                   | False                                 |               |               |                   |
| F                                            | Fixed Modifications           | Carbamidomethyl[C]                    |               |               |                   |
| \                                            | Variable Modifications        | Acetyl[ProteinN-term]<br>Oxidation[M] |               |               |                   |
| ∧ Fil                                        | ter                           |                                       |               |               |                   |
|                                              | Property                      | Value                                 |               |               |                   |
| F                                            | FDR                           | Less than 1% at Peptid                | es Level      |               |                   |
| F                                            | Peptide Mass                  | [600,10000]                           |               |               |                   |
| F                                            | Peptide Length                | [6,100]                               |               |               |                   |
| 1                                            | Number of Peptides Per Protei | At least 1                            |               |               |                   |
| F                                            | Protein FDR                   | 1%                                    |               |               |                   |
| ∧ Qu                                         | uantitation                   |                                       |               |               |                   |
|                                              | Property                      |                                       | Value         |               |                   |
| (                                            | Quantitation                  | Labelir                               | ng_SILAC etc. |               |                   |
| 1                                            | Multiplicity                  | 2                                     |               |               |                   |
| L                                            | Light Label                   | None;                                 |               |               |                   |
| ÷                                            | Heavy Label                   |                                       |               |               |                   |
| ſ                                            | NUMBER_SCANS_HALF_CMTG        | 200                                   |               |               |                   |
| F                                            | PPM_FOR_CALIBRATION           | 0                                     |               |               |                   |
| F                                            | PPM_HALF_WIN_ACCURACY_P       | EAK 15                                |               |               |                   |
| ſ                                            | NUMBER_HOLE_IN_CMTG           | 2                                     |               |               |                   |
| 1                                            | TYPE_SAME_START_END_BETV      | VEEN_EVIDENCE For 1:                  | L Mixed Samp  | oles          |                   |
|                                              |                               |                                       |               |               |                   |
|                                              |                               |                                       |               |               | Save Start 🗸 Stop |

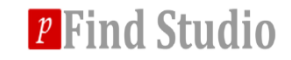

### Searching...

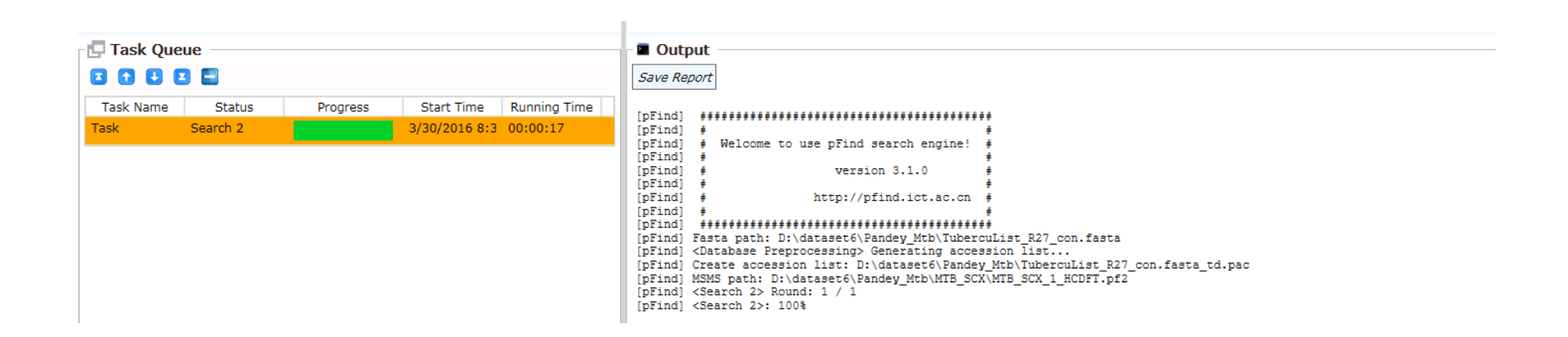

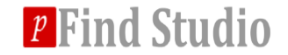

## **Searching completed**

| E lask Queue                                      |                                                                                                    |
|---------------------------------------------------|----------------------------------------------------------------------------------------------------|
|                                                   | Save Report                                                                                                    |
| Task Name Status Progress Start Time Running Time | [pFind] Time Used: 36.62.                                                                                                    |
| Task Done 3/30/2016 8:3 00:03:13                  | infer time used: 3091                                                                                                    |
|                                                   | <pre>[pFind] <protein infer=""> Inferring proteins completed.<br/>[pFind] <rerank>: 100%</rerank></protein></pre>                                                                                                    |
|                                                   | <pre>[pFind] == == Total Time elapsed of Identification: 175.9 seconds. == == ==<br/>[pFind] == Prove Prove Prov</pre> |
|                                                   | [pFind] <filter by="" fdr=""> TDA started</filter>                                                                                                    |
|                                                   | [pFind] <filter by="" fdr=""> TDA completed.</filter>                                                                                                    |
|                                                   | [pFind] <scoring proteins="">: 100%<br/>TD Pate of MTB SCV 1: 3268 / 8032 - 40 6873%</scoring>                                                                                                    |
|                                                   | ID Rate of MTB SCX 2: 4586 / 9272 = 49.4607%                                                                                                    |
|                                                   | Overall ID Rate: 7854 / 17304 = 45.3883%                                                                                                    |
|                                                   | [pFind] <reading spectra=""> Round: 1 / 1<br/>[nFind] == == == Total Time elanged of Filter: 17 1 seconds == == ==</reading>                                                                                                    |
|                                                   | ************Total Time: 193.12*********                                                                                                    |
|                                                   |                                                                                                    |

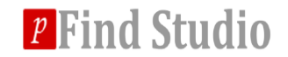

## **Contents of search results files**

## **\***pFind.spectra

 Search results of each PSM. Such as protein names, modifications, E-value and so on.

## **\***pFind.protein

Protein group information and identified PSMs.

## **\***pFind.summary

 Statistical information of modifications, identification rate, missed cleavage and so on.

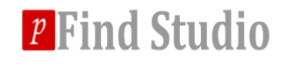

#### PBuild: Result statistics

|                              |                               |                                        | pBuild 3.0-Task(D:\pFindWorkspace\Tasl |
|------------------------------|-------------------------------|----------------------------------------|----------------------------------------|
| ile Tool Help                |                               |                                        |                                        |
| ∋ ₽С                         |                               |                                        |                                        |
|                              | Cummun Dantida Dratain        |                                        |                                        |
| lask(D:\pFindWorkspace\lask) | Summary Peptide Protein       |                                        |                                        |
| Summary                      | 🚍 🚔 🚔 😹 🎬 🇾                   |                                        |                                        |
| Peptide                      | ▲ Result                      |                                        |                                        |
| Protein                      | Property                      | Value                                  |                                        |
|                              | Peptide Level:                |                                        |                                        |
|                              | spectra number                | 8,332                                  |                                        |
|                              | scans number                  | 7,854                                  |                                        |
|                              | sequences number              | 1,418                                  |                                        |
|                              | proteins number               | 823                                    |                                        |
|                              | protein groups number         | 804                                    |                                        |
|                              | decoy spectra number          | 24                                     |                                        |
|                              | decoy peptides number         | 14                                     |                                        |
|                              | decoy proteins number         | 20                                     |                                        |
|                              | Cleavage:                     | 8                                      |                                        |
|                              | Specific                      | 87.09% (1,235/1,418)                   |                                        |
|                              | C-term specific               | 12.91% (183/1,418)                     |                                        |
|                              | N-term specific               | 0.00% (0/1,418)                        |                                        |
|                              | Non specific                  | 0.00% (0/1,418)                        |                                        |
|                              | NaN number (no contaminants)  | 100.00% (8.201/8.201)                  |                                        |
|                              | Mean                          | 100.00%(8,301/8,301)<br>非数字            |                                        |
|                              | Median                        | 0.00                                   |                                        |
|                              | Standard Deviation            | 非数字                                    |                                        |
|                              | Modifications:                |                                        |                                        |
|                              | Oxidation[M]                  | 16.43% (233/1,418)                     |                                        |
|                              | Acety/[ProteinN-term]         | 12.48% (1///1,418)<br>6.06% (86/1.418) |                                        |
|                              | Missed Cleavage:              | 0.00 % (00/1,110/                      |                                        |
|                              | number=0                      | 92.88% (1,317/1,418)                   |                                        |
|                              | number=1                      | 7.12% (101/1,418)                      |                                        |
|                              | Mixed Spectra:                | 0.1.0001 (7.100/7.051)                 |                                        |
|                              | number=1                      | 94.22% (7,400/7,854)                   |                                        |
|                              | number=3                      | 0.31% (24/7.854)                       |                                        |
|                              | Charge:                       | 0.5170 (21/7,051)                      |                                        |
|                              | charge=1                      | 0.78% (11/1,418)                       |                                        |
|                              | charge=2                      | 52.19% (740/1,418)                     |                                        |
|                              | charge=3                      | 45.84% (650/1,418)                     |                                        |
|                              | charge=4                      | 1.20% (1//1,418)                       |                                        |
|                              | Precusor mass error: (mean)   | 2 72000                                |                                        |
|                              | Precusor mass error: (std)    | ±2.44ppm                               |                                        |
|                              | ID Rate:                      |                                        |                                        |
|                              | MTB_SCX_1                     | 40.69% (3,268/8,032)                   |                                        |
|                              | MTB_SCX_2                     | 49.46% (4,586/9,272)                   |                                        |
|                              | Overall                       | 45.39% (7,854/17,304)                  |                                        |
|                              | <ul> <li>Parameter</li> </ul> |                                        |                                        |
|                              | Property                      | Value                                  |                                        |
|                              | Param:                        |                                        |                                        |
|                              | thread number                 | 2                                      |                                        |
|                              | ms tolerance                  | 20ppm                                  |                                        |
|                              | msms tolerance                | 20ppm                                  |                                        |
|                              | input format                  | raise                                  |                                        |
|                              | fix modification              | Carbamidomethyl[C]:                    |                                        |
|                              | variable modification         | Acetyl[ProteinN-term];Oxidation[M]:    |                                        |
|                              | enzyme                        | Trypsin KR _ C                         |                                        |
|                              | max missing cleavage number   | 3                                      |                                        |
|                              | co elute                      | True                                   |                                        |

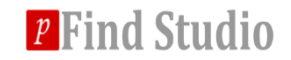

#### PBuild: The summary panel

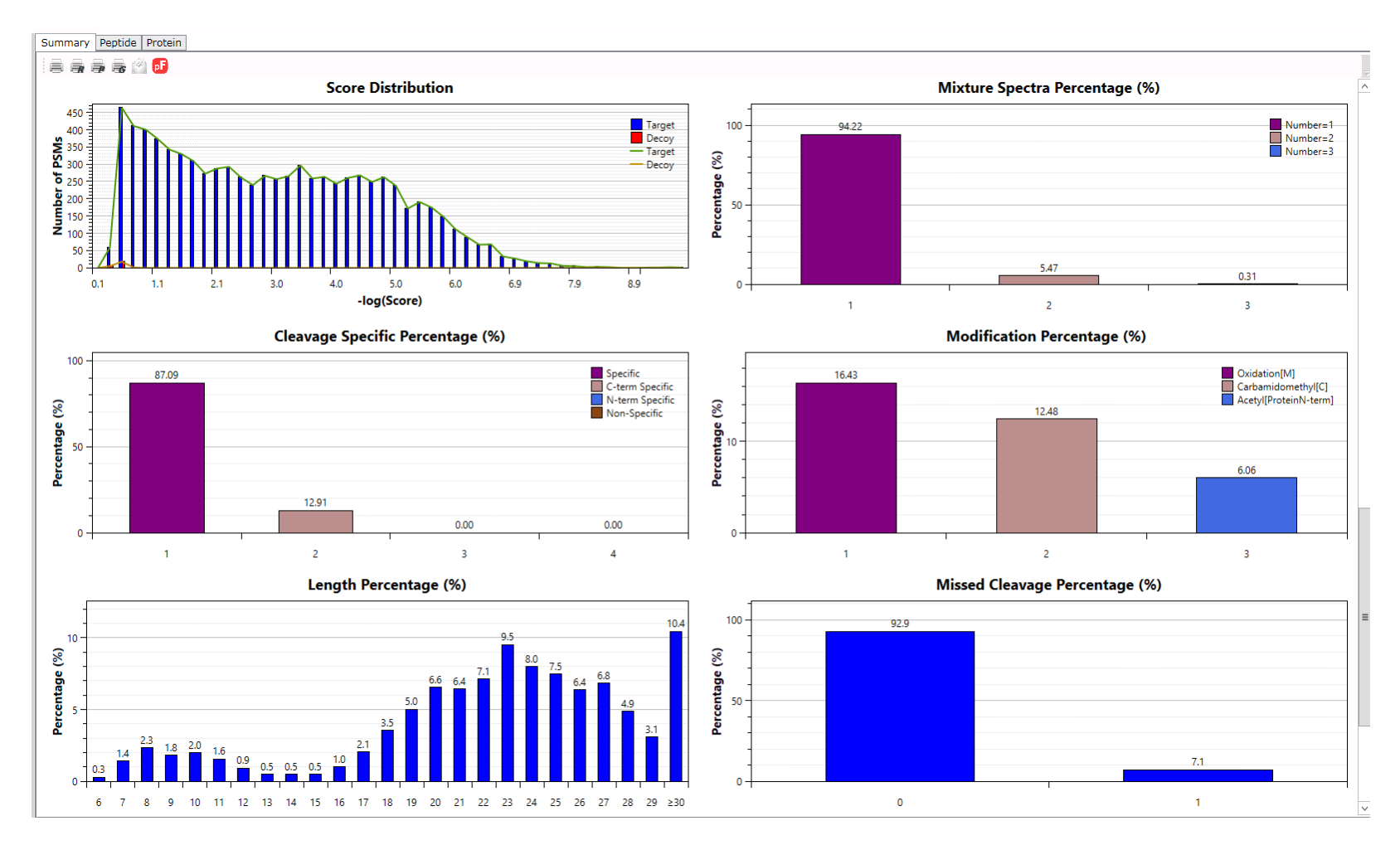

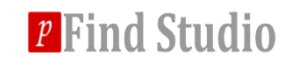

#### PBuild: Peptide spectrum matching

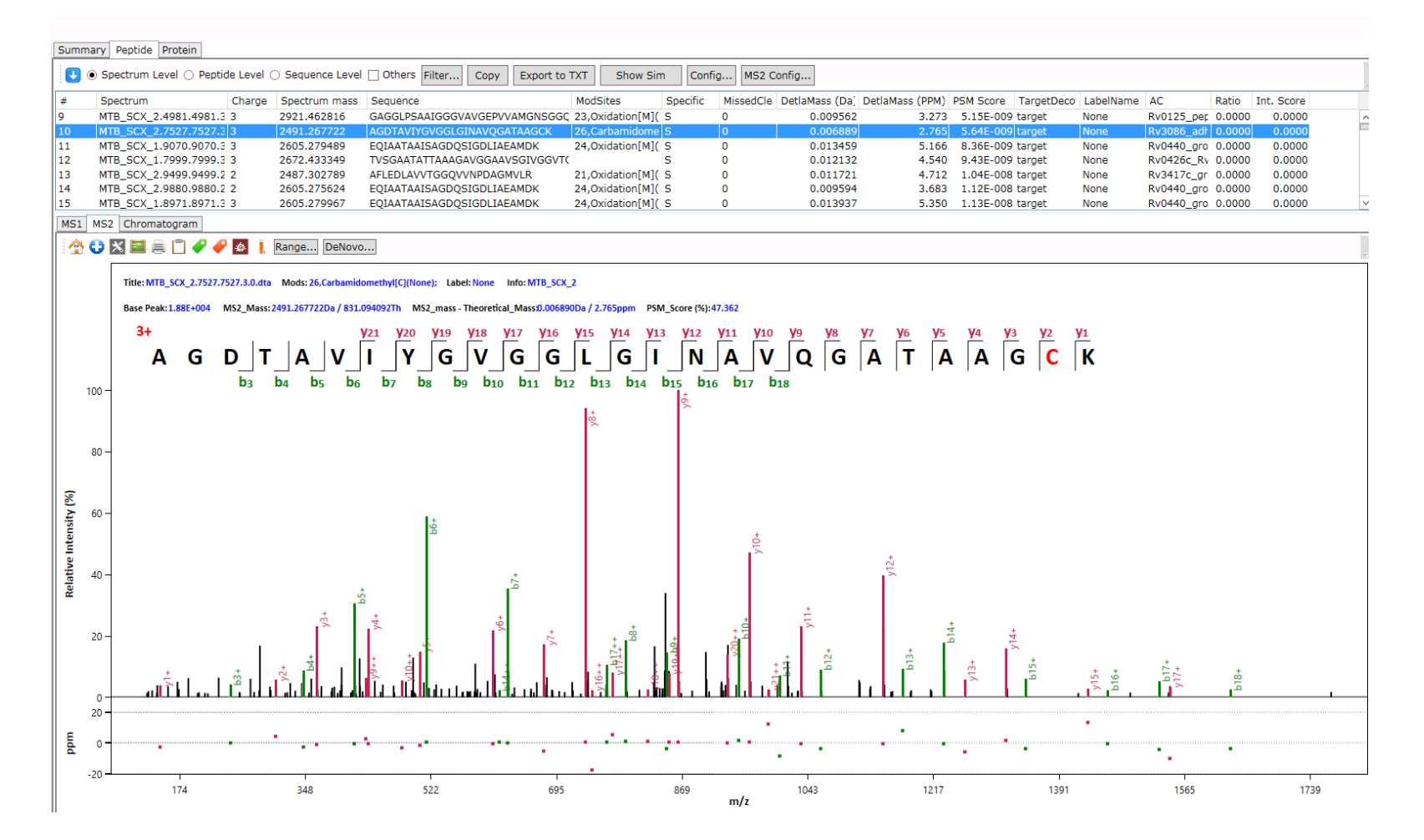

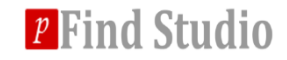

#### PBuild: Protein coverage

| Summa    | ary Peptide Protein                                                                                                    |                  |
|----------|----------------------------------------------------------------------------------------------------|------------------|
| Protein  | Protein Group                                                                                                    |                  |
|          | Filter Copy Sort                                                                                                    |                  |
| #        | AC         DE         SQ Length         PSM Count         Coverage         Score         Ratio         Group         Flag                                                           |                  |
| 1        | [RV0440_gr0EL2]         540         326         29.8 %         27.30         0.0000           PV3026_EFxB         318         298         2.0         6.2         35         0.0000 |                  |
| 3        | NV665_Luf 396 225 21.0 % 2.39 0.0000                                                                                                    |                  |
| 4        | Rv3418c_gr0E5 100 198 46.0 % 2.40 0.0000<br>Rv2031c hspX 144 151 36.8 % 2.17 0.0000                                                                                                 |                  |
| Se X     | sarch Peptide by SQ Only Specific                                                                                                    |                  |
| >Rv      | /0440_groEL2                                                                                                    | Oxidation[M]: 52 |
| [1]      | MAKTIAYDEEARRGLERGLNALADAVKVTLGPKGRNVVLEKKWGAPTITNDGVSIAKEIE [60]                                                                                                    |                  |
|          | NVVLEK GAPTITNDGVSIAK                                                                                                    |                  |
|          | DGVSIAK                                                                                                    |                  |
|          |                                                                                                    | -                |
| [61]     |                                                                                                    |                  |
|          | TDDVAGDGTTTATVLAQALVR                                                                                                    | _                |
| [121]    | KAVEKVTETLLKGAKEVETKEQIAATAAISAGDQSIGDLIAEAMDKVGNEGVITVEESNT <sup>[180]</sup>                                                                                                    |                  |
|          | EQIAATAAISAGDQSIGDLIAEAMDK                                                                                                    |                  |
| [181]    |                                                                                                    | -                |
|          |                                                                                                    |                  |
| <u> </u> |                                                                                                    | _                |
| [241]    | AGKPLLIIAEDVEGEALSTLVVNKIRGTFKSVAVKAPGFGDRRKAMLQDMAILTGGQVIS [300]                                                                                                    |                  |
|          | PLLIIAEDVEGEALSTLVVNK                                                                                                    |                  |
| [301]    | EEVGLTLENADLSLLGKARKVVVTKDETTIVEGAGDTDAIAGRVAOIROEIENSDSDYDR (360)                                                                                                    | -                |
|          | WWTKDETTIVEGAGDTDAIAGR                                                                                                    |                  |
|          |                                                                                                    |                  |
|          | DETITIEGRODIDATRON                                                                                                    | _                |
| [361]    | EKLQERLAKLAGGVAVIKAGAATEVELKERKHRIEDAVRNAKAAVEEGIVAGGGVTLLQA [420]                                                                                                    |                  |
|          | AAVEEGIVAGGGVTLLQA                                                                                                    |                  |
| [421]    | APTLDELKLEGDEATGANIVKVALEAPLKOIAFNSGLEPGVVAEKVRNLPAGHGLNAOTG [480]                                                                                                    |                  |
|          | APTLDELK                                                                                                    |                  |
| <u> </u> |                                                                                                    | -                |
| [481]    | VIEDLLAAGVADPVKVIRSALQNAASIAGLFLTTEAVVADKPEKEKASVPGGGDMGGMDF [540]                                                                                                    |                  |

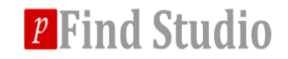

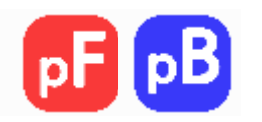

## Thank you for using pFind 3!

# If you have any questions, please contact <a href="mailto:pfind@ict.ac.cn">pfind@ict.ac.cn</a>.

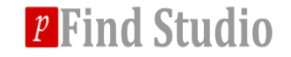